## Een backup maken van opgeslagen patiëntinformatie en analyses (repertorisaties) in RadarOpus

## Een algemene back-up maken

1. Vanuit de menubalk: Opties - Databasebeheer – Backup maken

2. Je kunt RadarOpus alles laten kiezen (alles), of je kunt alleen bepaalde opties selecteren.

- De algemene backup bevat ook alle persoonlijke toevoegingen aan het repertoirium.

- Je kan hier ook aangeven hoe vaak je eraan herinnerd wilt worden om een backup te maken wanneer je RadarOpus afsluit.

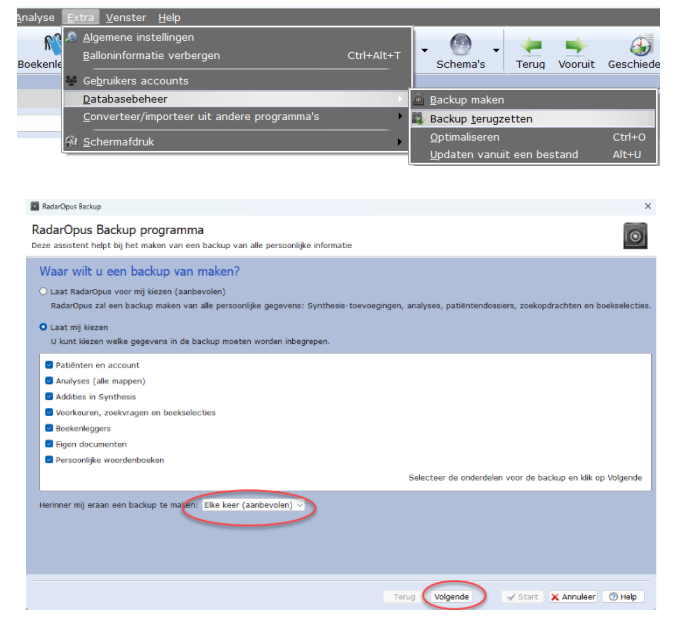

3. Zorg ervoor dat je een gemakkelijk terug te vinden **locatie** kiest om de backups in op te slaan.

Als je patiëntgegevens in RadarOpus hebt staan en je hebt bij het opstarten een wachtwoord actief, dan mag je de backup opslaan in een CloudDrive, zoals OneDrive, omdat de backup versleuteld is.

Voor Windows zou het pad er als volgt uit kunnen zien: C:\gebruikers\eigennaam\OneDrive

4. Klik in het volgende venster op Verder, en daarna op **Start**.

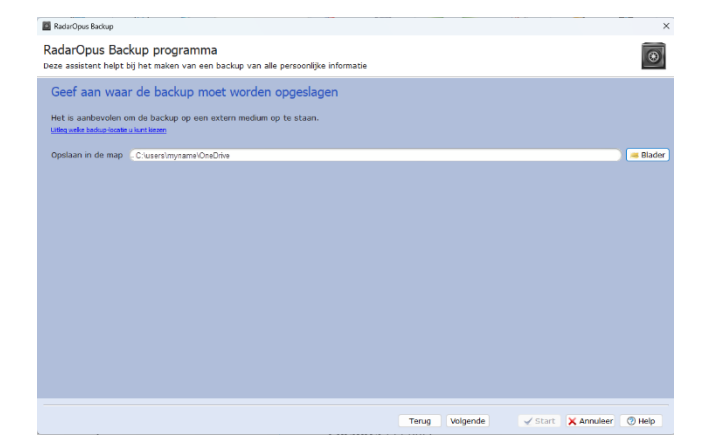

## Een algemene backup maken van alleen persoonlijke addities aan het repertorium

1. Kies vanuit de menubalk: Addities -Exporteer addities

2. Selecteer uit **welk repertorium** je het logbestand met aanvullingen wilt exporteren.

3. En selecteer of je alleen bepaalde toevoegingen wilt exporteren of alles.

4. Selecteer een makkelijk terug te vinden **locatie** om het Log-bestand in op te slaan.

| Desta | nu be <u>m</u> erken | Adontes egijk Zoeken Ophemen Anaryse Excla Venster Heip                                          |          |
|-------|----------------------|--------------------------------------------------------------------------------------------------|----------|
|       |                      | nemeule toevoegen inclusief brontekst (selecteer eerst de brontekst, voeg dan toe aan Synthesis) | Ctrl+F7  |
| Reper | toria Referen        | <u>B</u> emedie toevoegen                                                                        | Ctrl+F8  |
|       |                      | Bewerk de gradatie van een remedie-additie                                                       | Ctrl+F9  |
|       | Synthesis            | ⊻erwijder een remedie-additie                                                                    |          |
|       | 茜 🗟 •                | Voeg een symptoom toe onder het huidige symptoom                                                 | Ctrl+F10 |
|       | 88                   | Bewerk het huidige symptoom                                                                      | Ctrl+F11 |
| Ū.    | MIND                 | Verwijder het huidige symptoom                                                                   |          |
|       |                      | Een kruisverwijzing toevoegen                                                                    | Ctrl+F12 |
| ÷.    |                      | Verwijder een kruisverwijzing                                                                    |          |
| -     |                      | Maak bij huidige lege symptoom (synoniem) een verwijzing naar een symptoom met remedies          |          |
|       |                      | Verwijder een verwijzing                                                                         |          |
|       | DA                   | Maak of bewerk een notitie by een symptoom                                                       |          |
|       | nat                  | Verwijder de notitie                                                                             | ;        |
|       | мо                   | Maak of bewerk een veterinaire notitie bij een symptoom                                          |          |
|       | ana                  | Verwijder de veterinaire notitie                                                                 |          |
|       | bişr                 | Expertage addition                                                                               |          |
|       | cha                  | Important additions                                                                              |          |
|       |                      | Tubor cest goorges                                                                               |          |
|       |                      |                                                                                                  |          |
|       |                      |                                                                                                  |          |
|       |                      |                                                                                                  |          |

| Exporteer addities                                                                                                    | ×             |  |  |                                                                                                    |                       |
|----------------------------------------------------------------------------------------------------|---------------|--|--|----------------------------------------------------------------------------------------------------|-----------------------|
| Exporteer addities                                                                                                    |               |  |  |                                                                                                    |                       |
| Vanaf de datum Tot de datum Dewerkingen Vanaf bewerking Tot bewerking Hoofdstukken Remedies Auteurs Van                                                                                                    | de referentie |  |  |                                                                                                    |                       |
| Toon all v Toon all v Toon alles v Toon alles v Toon alle | on alles 🔍    |  |  |                                                                                                    |                       |
| Exporteer van                                                                                                    |               |  |  |                                                                                                    |                       |
| Inclusief addl Synthesis Treasure Edition 2000V                                                                                                    |               |  |  |                                                                                                    |                       |
| STITUES AGONS                                                                                                    |               |  |  |                                                                                                    |                       |
|                                                                                                    |               |  |  |                                                                                                    |                       |
|                                                                                                    |               |  |  |                                                                                                    |                       |
|                                                                                                    |               |  |  |                                                                                                    |                       |
|                                                                                                    |               |  |  |                                                                                                    |                       |
|                                                                                                    |               |  |  |                                                                                                    |                       |
|                                                                                                    |               |  |  |                                                                                                    |                       |
|                                                                                                    |               |  |  |                                                                                                    |                       |
| Opmerking (optioneel)                                                                                                    |               |  |  |                                                                                                    |                       |
| Change for example to C:\users\myname\OneDrive Checker de Kcake en in ob te shut_C:\u00e4catevarde                                                                                                    |               |  |  |                                                                                                    |                       |
|                                                                                                    |               |  |  | The second second |                       |
|                                                                                                    |               |  |  | T Exportee                                                                                                    | r addities 🗙 Annuleer |

Als je de toevoegingen aan een vriend wilt geven, stuur het bestand dan naar hem en hij kan het logbestand importeren via **Addities - Addities importeren**.